## ขั้นตอนการเข้าใช้งานระบบ IEEE 802.1X (สำหรับ โทรศัพท์มือถือ ระบบปฏิบัติการ Android)

1. ไปที่ Settings จากนั้นเปิดใช้งาน Wi-Fi

| 🏽 💷 100% 🖿 13:45                                                                      |   |  |
|---------------------------------------------------------------------------------------|---|--|
| < การเชื่อมต่อ                                                                        | Q |  |
| <b>Wi-Fi</b><br>เชื่อมด่อกับเครือข่าย Wi-Fi                                           |   |  |
| การโทร Wi-Fi                                                                          |   |  |
| <b>บลูทูธ</b><br>เชื่อมต่อไปยังอุปกรณ์ Bluetooth ใกล้เคียง                            |   |  |
| <b>การแสดงโทรศัพท์</b><br>อนุญาตให้อุปกรณ์อื่นๆ ค้นหาโทรศัพท์ของคุณ<br>และถ่ายโอนไฟล์ |   |  |
| การใช้ข้อมูล                                                                          |   |  |
| <b>โหมดการบิน</b><br>ปิดการโทร การส่งข้อความ และข้อมูลมือถือ                          |   |  |
| NFC และการชำระเงิน<br>ชำระเงินทางมือถือ แชร์ข้อมูล และอ่านหรือ<br>เขียนแท็ก NFC       |   |  |
| ฮอตสปอตมือถือและการแชร์อินเตอร์เน็                                                    |   |  |
| เครือข่ายมือถือ                                                                       |   |  |

2. ค้นหา XXX\_Teacher (สำหรับครู), XXX\_Student (สำหรับนักเรียน) แล้วกดเลือก

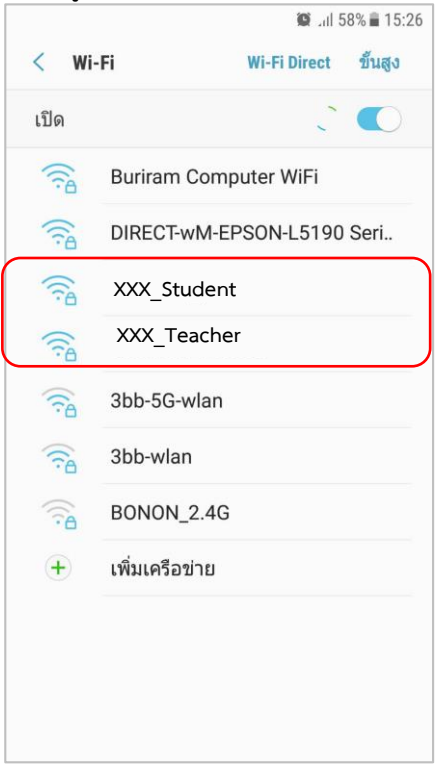

3. มาหน้า XXX\_Teacher (สำหรับครู), XXX\_Student (สำหรับนักเรียน) ตั้งค่าตามภาพ

|          |                                          | ตัวอย่าง                                         |
|----------|------------------------------------------|--------------------------------------------------|
| ครู      | User : <u>อีเมล์ของครู</u>               |                                                  |
|          | Password : รหัสครู                       |                                                  |
| นักเรียน |                                          |                                                  |
|          | User : <u>รหัสนักเรียน@mail โรงเรียน</u> |                                                  |
|          | Password : รหัสนักเรียน                  | *สอบถาม User Password ได้ที่ กลุ่มงานคอมพิวเตอร์ |

## คู่มือการเข้าใช้งาน WiFi สำหรับ Android นะคะ

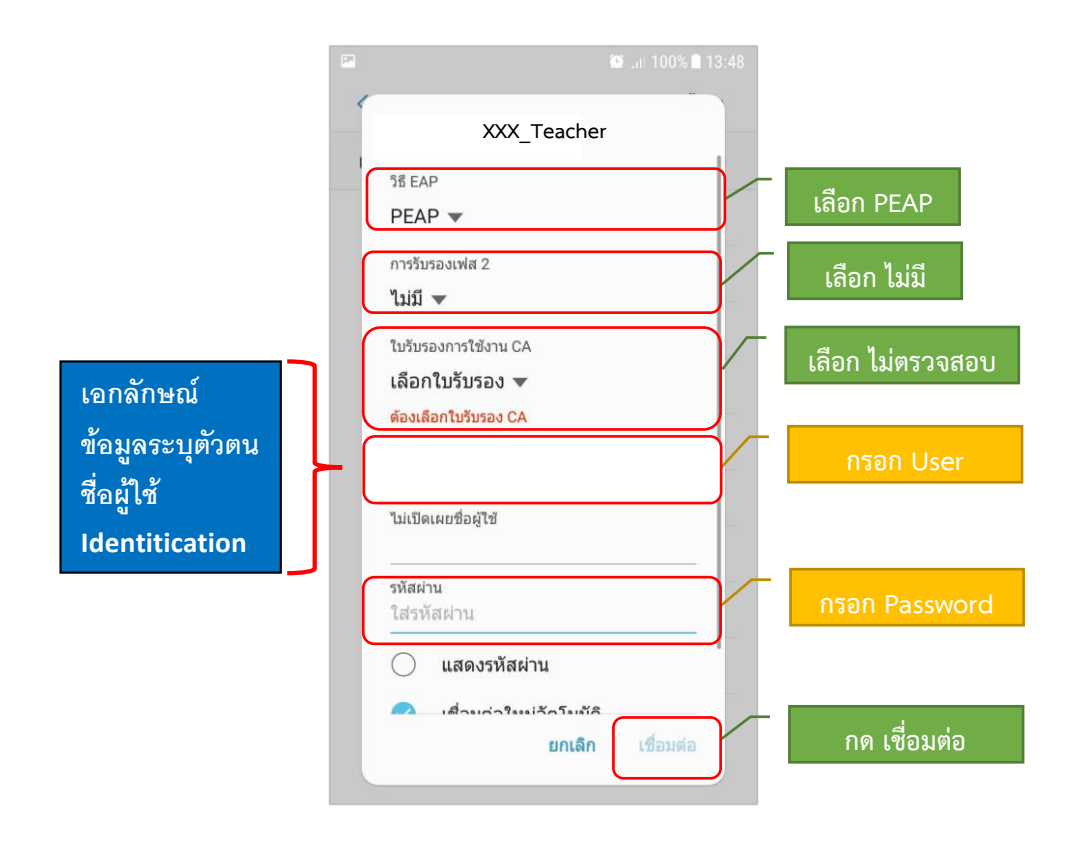

4. หากตั้งค่าต่างๆถูกต้องแล้วจะสามารถใช้งานได้

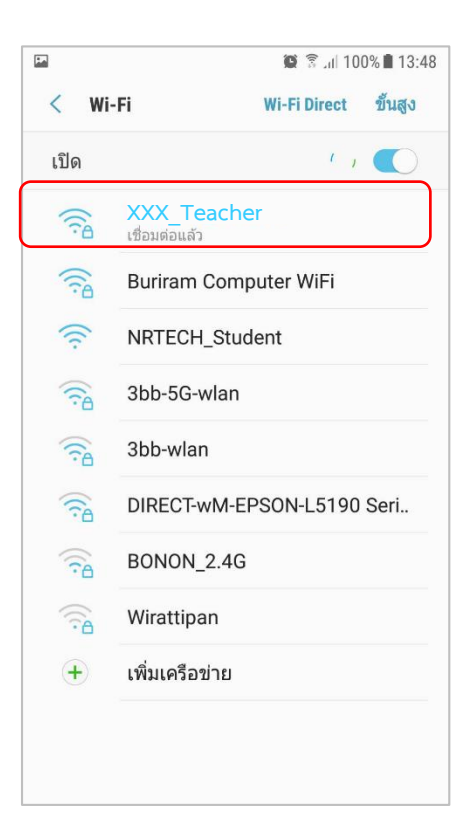